# 就活情報の集め方

オンライン版

金城学院大学図書館

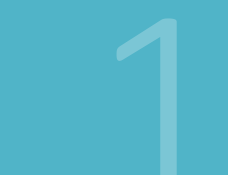

### 図書館で就活情報を集めてみよう

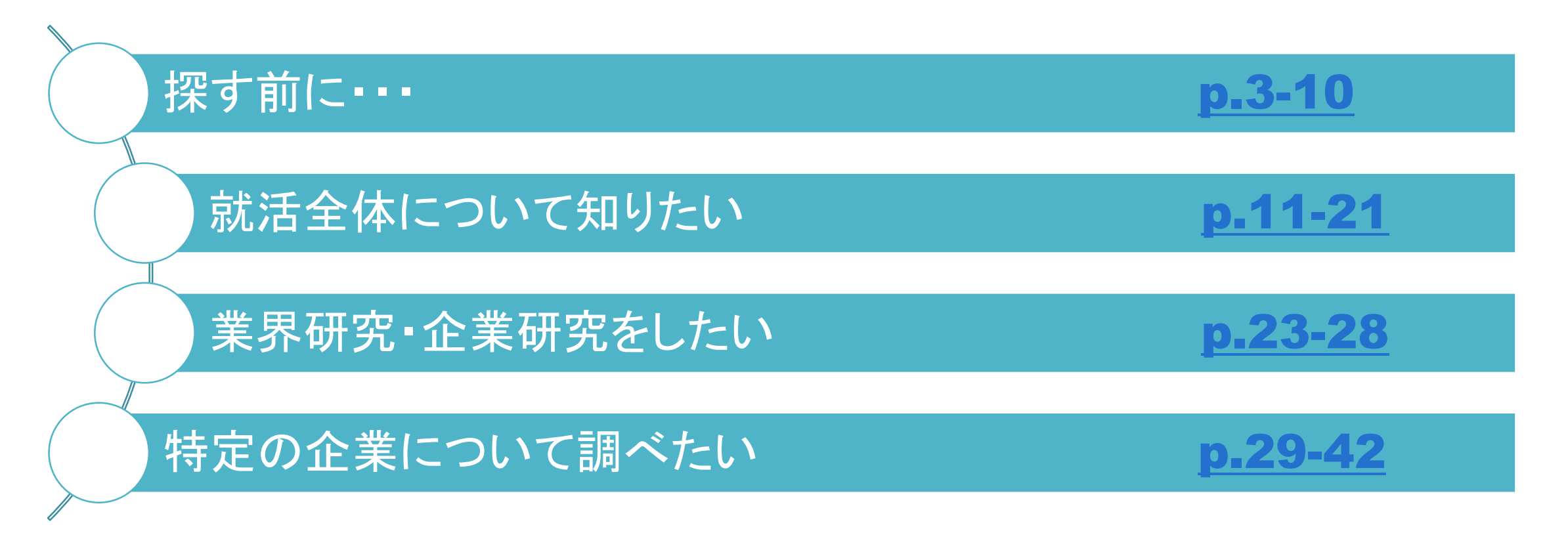

2

探す前に…

## 情報の種類を知ろう

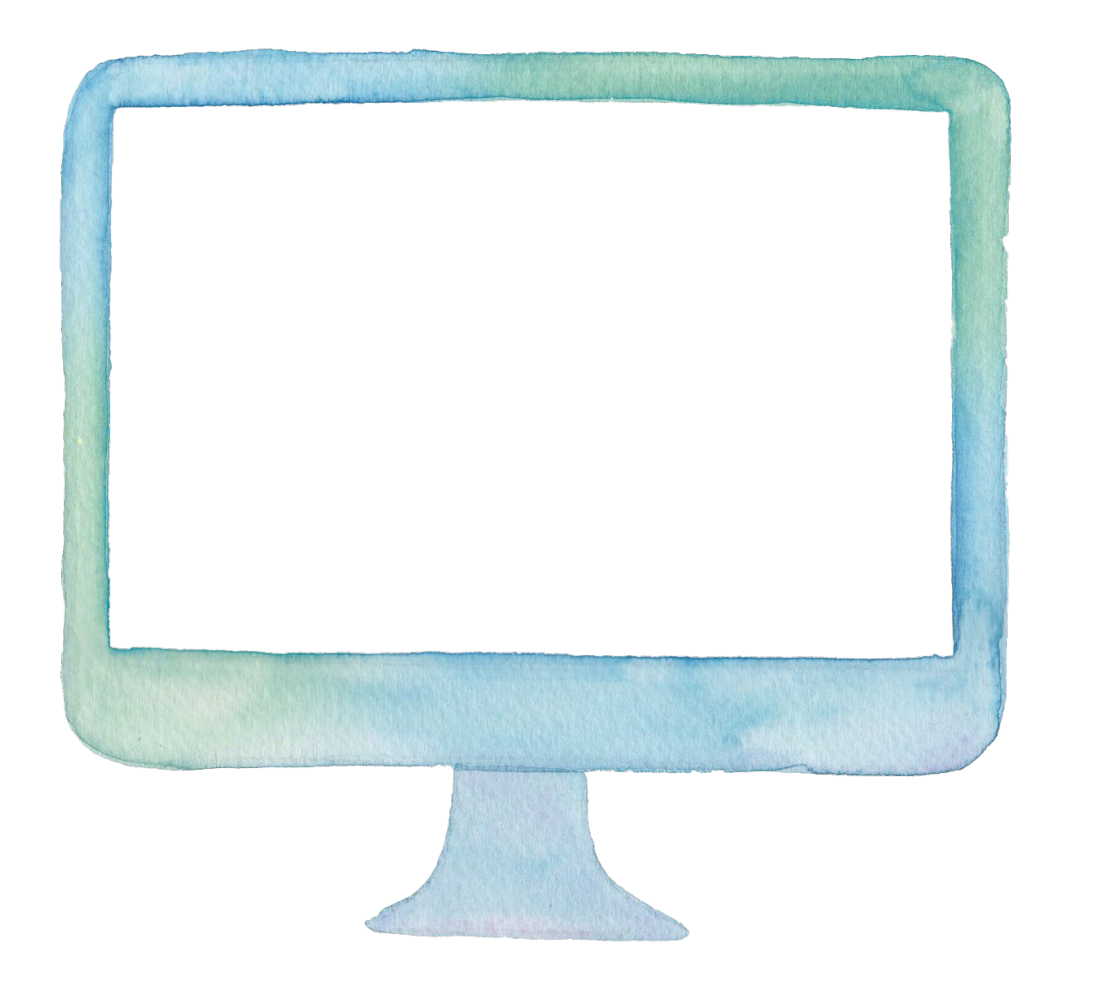

インターネット

常に情報が更新されるため 最新情報を得るのに向いています 無料の就活サイトもありますが 情報が偏っていることもあります

企業公式ホームページであっても 悪い面をあえて隠すこともあります インターネット情報を得る場合は そのサイトはどこがどんな目的で 出している情報なのかを 確認しましょう

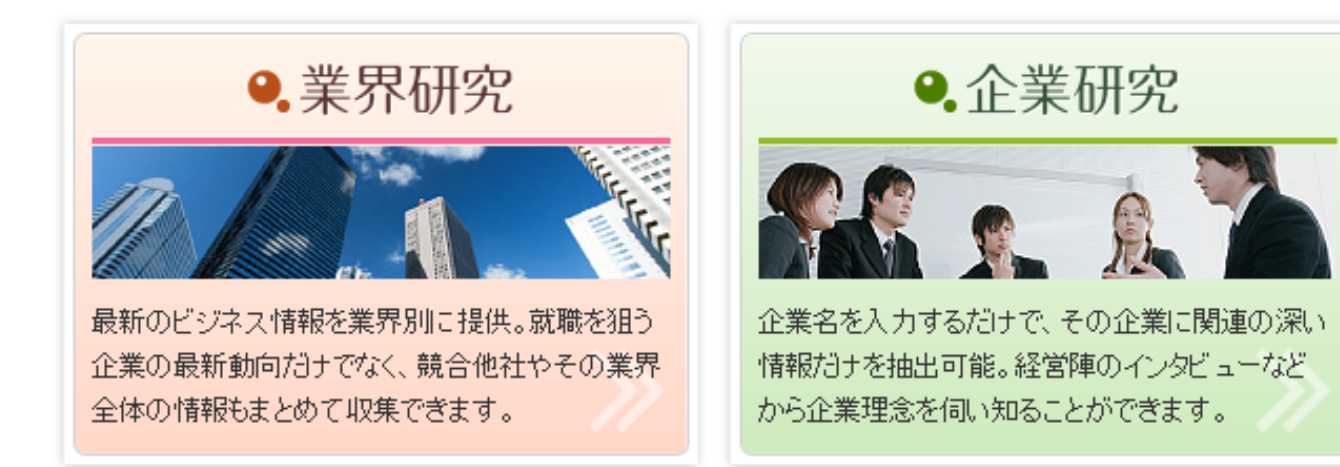

データベース

無料のインターネット情報とは
異なり各企業が独自の情報網で
集めた情報を有料で公開
しています
金城学院大学図書館で
契約しているものは
学生の間は無料で使用できます

就活生向けのデータベースも あります

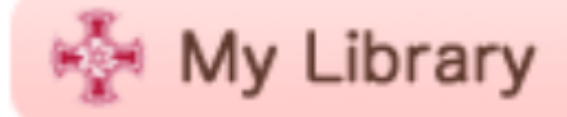

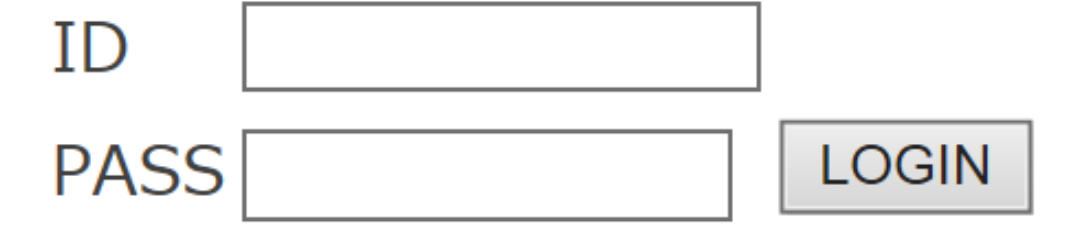

※K-PORTと同じID,PASSを入力

ログインできない場合はコチラへ

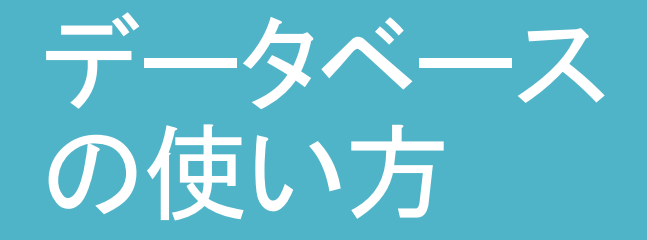

金城学院大学図書館 ホームページ右上の My libraryに入りましょう

K-portと同じ IDとPASSでログインできます

6

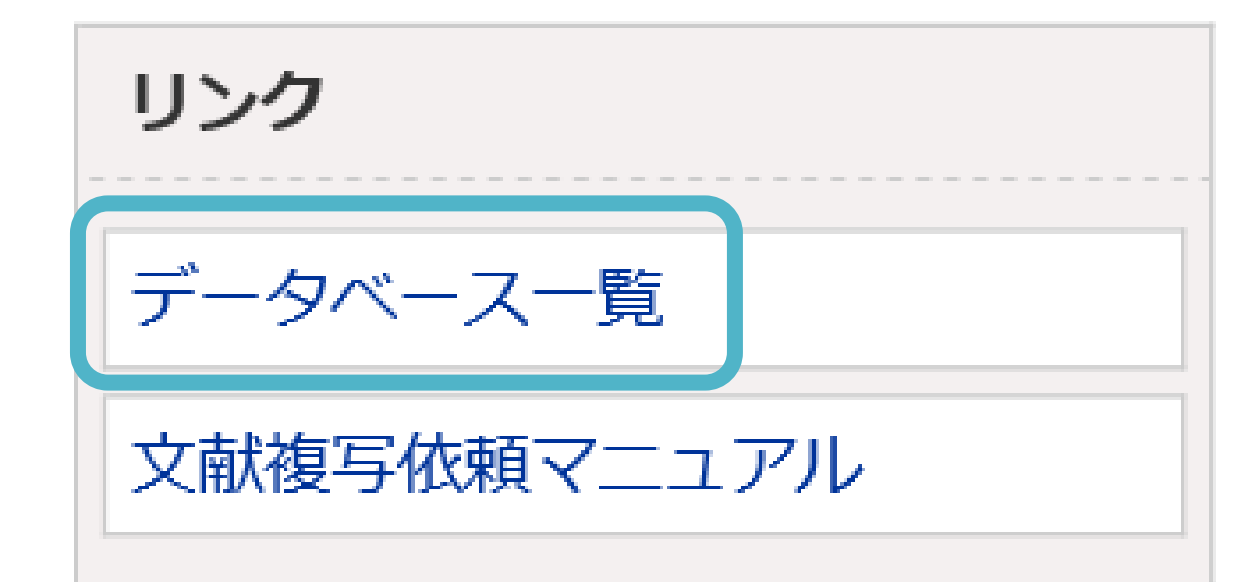

My libraryに入ったら、 左側のリンクにある 「<u>データベース」をク</u>リックします

#### データベース一覧

「館内のみ」と表示されているデータベースを利用したい方は図書館1Fレファレンスカウンターまでお越しください。

各データベースの詳しい内容を知りたい方は、こちらのデータベース紹介をご覧ください。

<u>論文・雑誌記事を探すデータベース</u> 電子ジャーナル 新聞記事を探すデータベース 言葉・事柄・人物を調べるデータベース 音楽を聴くデータベース 法律を調べるデータベース 電子書籍を読む

#### データベース横断検索

WorldCat Discovery Services (旧FirstSearch)

検索

WorldCat、Science Directなどのデータベースをまとめて検索します。海外を中心に学術情報(図書・論文など)を幅広く入手できますのでぜひご利用ください。

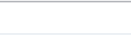

#### 論文・雑誌記事を探すデータベース

#### <日本のデータベース>

| タイトル            | <b>7</b> | クセス     | 分野 | 内容                                       |
|-----------------|----------|---------|----|------------------------------------------|
| <u>CiNii</u>    |          |         | 全般 | 論文や図書・雑誌などの情報を検索できます。一部の論文は本文を読むことができます。 |
| NDL-OPAC        |          |         | 全般 | 国立国会図書館のホームページです。雑誌記事も検索できます。            |
| <u>ざっさくプラス</u>  | 学内のみ(    | 時アクセス1  | 全般 | 総合雑誌から地方誌まで、明治から現代まで幅広く論文情報を検索できます。      |
| <u>日経BP記事検索</u> |          | ሳ<br>ወቅ | 全般 | 日経BP社発行の雑誌に掲載された記事情報を検索できます。             |

データベースの名前をクリックする とそれぞれのデータベースに 入れます

「学内のみ」のものは 学内のパソコンか学内Wi-Fiが つながっている時に使用できます

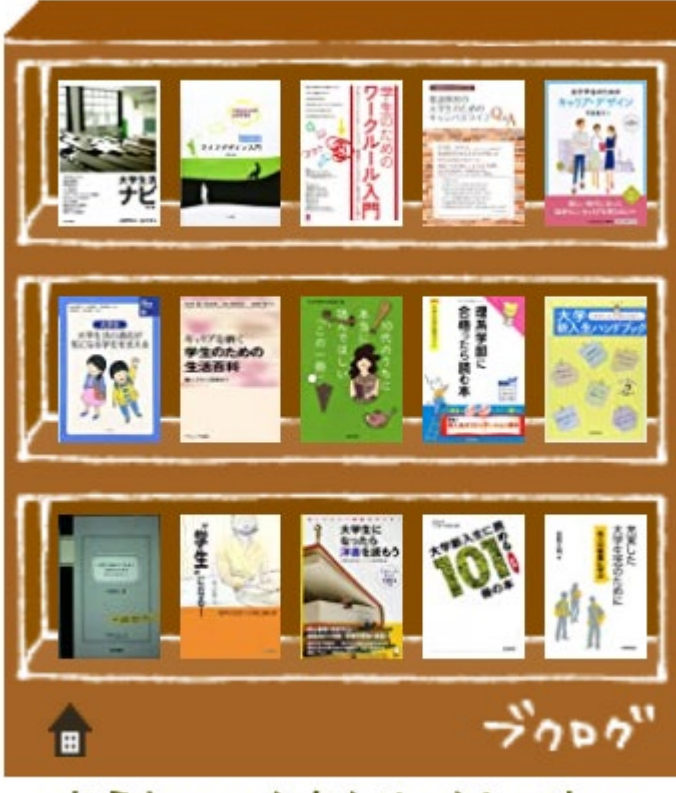

おうちマークをクリックしてね♪

### 本·雑誌

本や雑誌は 本来有料で購入するものなので インターネット上では公開されて いない情報も満載です

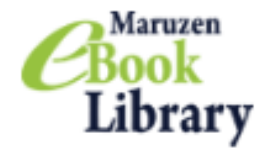

よくある質問
 ▶利用規約 ▶ 7

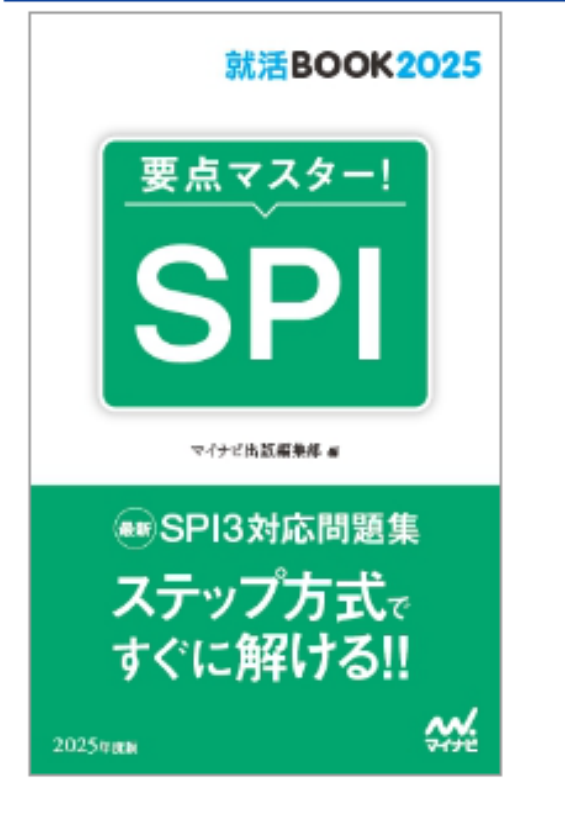

### 🖀 トップへ <table-cell-rows> 戻る

SPI 2025年度版 2025-要点マスター!--(

#### 閲覧

| 著編者        | マイナビ出版編集部(編)  |
|------------|---------------|
| 出版社/提供元    | マイナビ出版        |
| 出版国        | 日本            |
| 言語         | 日本語           |
| 出版年月       | 2023/05       |
| ページ数       | 191p          |
| ISBN       | 9784839983406 |
| eISBN      | -             |
| ジャンル       | 総記            |
| NDC分類1     | 307.8         |
| 件名         | 就職試験          |
| コンテンツID    | 3000150121    |
| 新規ご購入後のDL  | 可(60ページ)      |
| 可否         |               |
| 📩 ダウンロード : | 可 Q 同時接続数:1   |

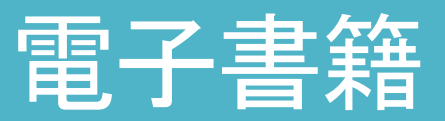

本や雑誌の中には 電子書籍もあります 請求記号が「ER」のものは 電子書籍です 参照URLをクリックしましょう

学内パソコンや学内Wi-Fiが つながっていれば 読むことができます

# 就活全体について知りたい

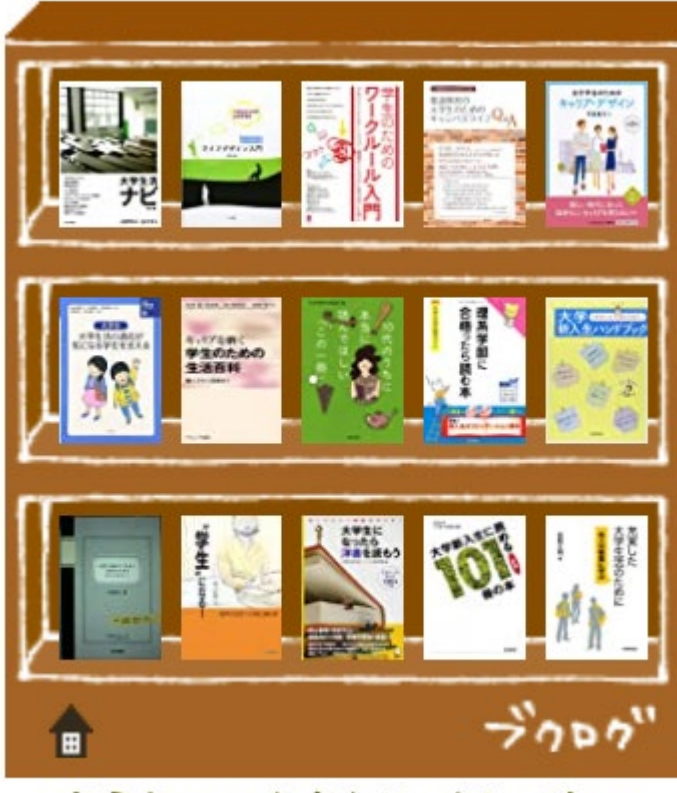

おうちマークをクリックしてね♪

### 本

就職活動全体の流れを知りたい という方には、本がおすすめ 情報がまとめられているので 大まかな流れを掴めます

| カテゴリの一覧                |
|------------------------|
| 100冊達成者イチオシ本☆ (78)     |
| つぶや木2013 (143)         |
| つぶや木2012 (94)          |
| 教職員おすすめ本 (217)         |
| 司書のおススメ この1冊で気分転換 (16) |
| リブレター 紹介本 (50)         |
| 今月の1冊(2015年度~) (61)    |
| 就活応援コーナー (271)         |
| ビブリオバトル (35)           |
| 怪談読書会 (18)             |

ブクログ 「カテゴリ」をクリック 「就活応援コーナー」を選ぶと 就活に関する本が 紹介されています 気になる本のタイトルをコピーして 金城学院大学図書館の ホームページで場所を 確認しましょう

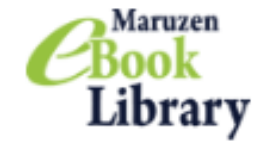

よくある質問
 利用規約

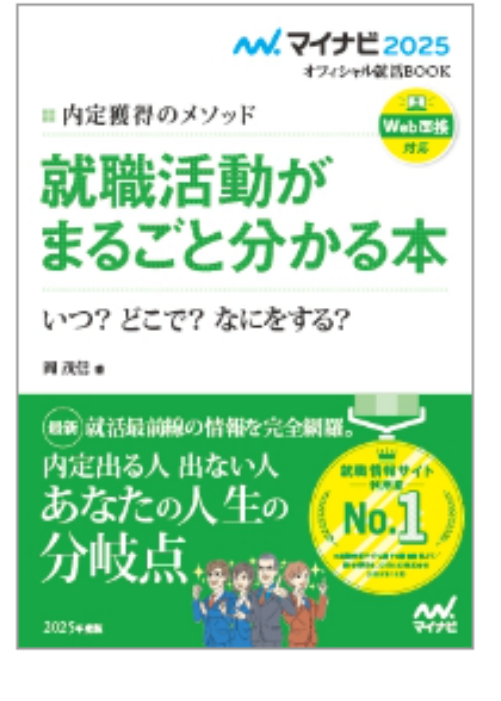

### 🖀 トップへ 🐂 戻る

就職活動がまるごと分かる本 2025年度版

#### 閲覧

÷

| 著編者       | 岡, 茂信(著)      |
|-----------|---------------|
| 出版社/提供元   | マイナビ出版        |
| 出版国       | 日本            |
| 言語        | 日本語           |
| 出版年月      | 2023/05       |
| ページ数      | 279p          |
| ISBN      | 9784839983369 |
| eISBN     | -             |
| ジャンル      | 社会科学          |
| NDC分類1    | 377.9         |
| 件名        | 学生            |
| コンテンツID   | 3000150134    |
| 所規ご購入後のDL | 可(60ページ)      |
| 可否        |               |
|           |               |
| ▲ダウンロード:  | □ ○ 同時接続数:1   |

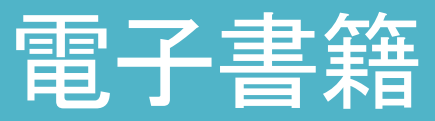

電子書籍もあります 図書館ホームページで 「就職」と検索し 左下の「電子書籍」をクリック しましょう

請求記号の欄に「ER」がついた ものは電子書籍です 「参照URL」をクリックしましょう

学内パソコンや学内Wi-Fiが つながっていれば 読むことができます

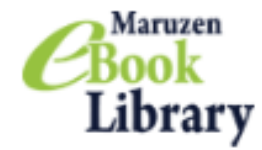

よくある質問
 利用規約 → 7

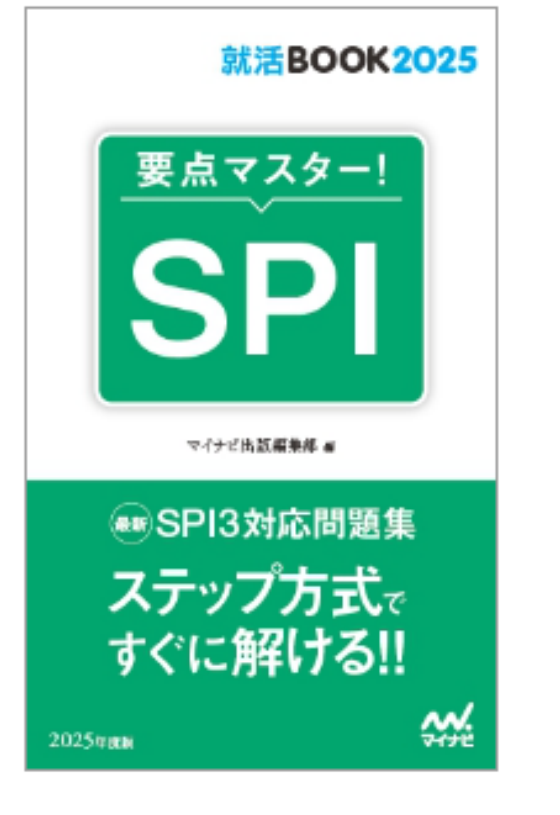

| <b>6</b> | トップへ | ► 戻る |
|----------|------|------|
|----------|------|------|

SPI 2025年度版 2025-要点マスター!--(

#### 閲覧

| 著編者        | マイナビ出版編集部(編)  |
|------------|---------------|
| 出版社/提供元    | マイナビ出版        |
| 出版国        | 日本            |
| 言語         | 日本語           |
| 出版年月       | 2023/05       |
| ページ数       | 191p          |
| ISBN       | 9784839983406 |
| eISBN      | -             |
| ジャンル       | 総記            |
| NDC分類1     | 307.8         |
| 件名         | 就職試験          |
| コンテンツID    | 3000150121    |
| 新規ご購入後のDL  | 可(60ページ)      |
| 可否         |               |
| 🛓 ダウンロード : | 可 Q 同時接続数:1   |

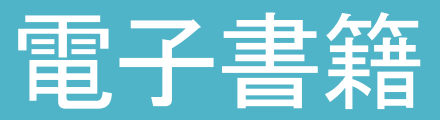

SPIの最新版もあります 図書館のホームページで 「SPI マイナビ出版」と検索し 「参照URL」をクリックしましょう

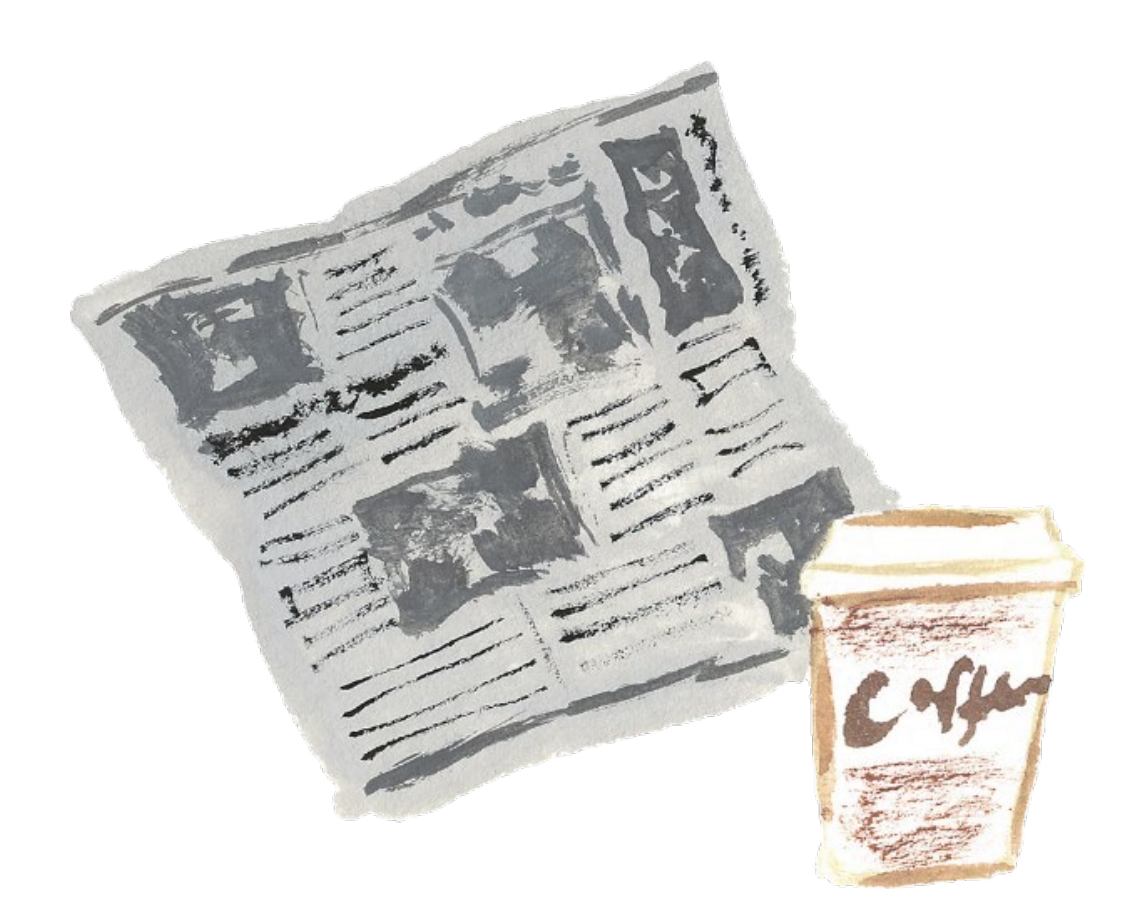

### 新聞

新聞にも就活情報が まとめられています 定期的に情報が出るので 計画的に情報収集できます

就活生向きの記事もあります 例えば・・・ 日本経済新聞の月曜日 「18歳プラス」 読売新聞の火曜日 「就活ON」

### 新聞記事を探すデータベース

### <日本のデータベース>

| タイトル                        | アクセス            |
|-----------------------------|-----------------|
| <u>朝日新聞</u><br>(聞蔵II)       | 学内のみ<br>同時アクセス2 |
| <u>中日新聞</u>                 | 学内のみ<br>同時アクセス1 |
| <u>日本経済新聞</u><br>(日経テレコン21) | 同時アクセス2         |
| <u>読売新聞</u><br>(ヨミダス歴史館)    | 学内のみ<br>同時アクセス1 |
| <u>毎日新聞</u><br>(毎索)         | 学内のみ<br>同時アクセス1 |
| ELNET                       | 館内のみ            |
| 日本教育新聞                      | 館内のみ            |

新聞データベース

新聞はデータベースでも 読むことができます

新聞データベースは 学内のパソコンか学内Wi-Fiが つながっている時に使用できます

日本経済新聞を読みたい時は 「日経テレコン21」をクリック しましょう 接続1・2の入れる方を クリックします

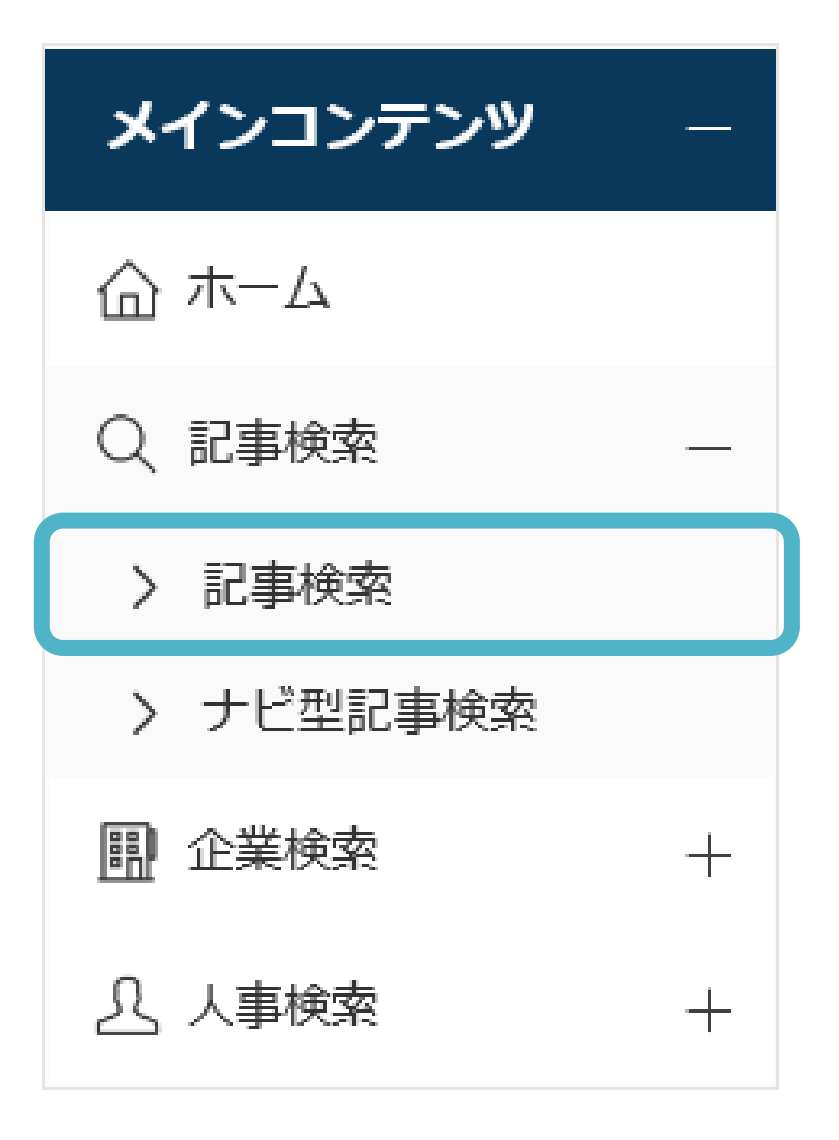

日経テレコン21

「記事検索」をクリックすると 自分の気になる記事を 検索することができます

| : 合 ホーム × Q 記事検索(就職活動)                               |                  |                 |          |          |  |
|------------------------------------------------------|------------------|-----------------|----------|----------|--|
| 133件です 新しい順 + に 20 + 件ずつ 見出しを表示 🔒 印刷                 |                  |                 |          |          |  |
| 新規 ↓ 就職活動 ② 再検索     履歴 ∨                             |                  |                 |          |          |  |
| 絞り込みキーワード候補                                          | (記事の分類・主題語で絞り込み  | 9検索します)         |          |          |  |
| テーマ                                                  | 業界               | 会社・団体・人物        | 一般用語     | <b>^</b> |  |
| 人材採用 31                                              | 公的機関・大学 41       | 厚生労働省 8         | 学生       | 35       |  |
| 政策・制度 27                                             | 新聞・放送・出版 6       | ディスコ 7          | 就職活動     | 30       |  |
| 行政 27                                                | ネット事業 5          | 文部科学省 5         | インターンシップ | 17       |  |
| 経済活動 10                                              | 銀行·信用金庫 4        | 早稲田大学 5         | インターン    | 12       |  |
| 雇用動向 10                                              | 人材紹介・人材… 4       | 経済産業省 5         | インタビュー   | 10       |  |
| 社会問題 5                                               | 不動産・住宅 3         | 立教大学 4          | 民間統計     | 10       |  |
| ものづくり 3                                              | 大型店・コンビニ 3       | ファーストリテ… 3      | 社長       | 10       |  |
| 教育問題 ?                                               | 物流,陡深,海深 ?       | П/ЛІ_К 3        | 就活现佔同    | • •      |  |
| 分類から選ぶ<br>企業活動 政治 経済 技術 社会 業界 地域 記事種別                |                  |                 |          |          |  |
| 検索条件       + 詳細     新聞     > 現在の検索条件を保存     特定の記事を除く |                  |                 |          |          |  |
| 期間 ①1カ月(                                             | ● 3カ月 ─ 6カ月 ─ 1年 | ○全期間 ○ 20230307 | 2 ~ 最新   | <b>.</b> |  |

例えば 「就職活動」と検索すると 133件の記事が出ます

期間を1ヶ月に限定したり 「絞り込みキーワード候補」で キーワードを増やして再検索 したりすることで絞り込みします

ある程度絞り込みできたら 右上の「見出しを表示」を クリックしましょう

| : ① ホーム 〇 記事検索((就職活動) A… ② ナビ型記事検索                                                                                                    |
|----------------------------------------------------------------------------------------------------|
| 新規 ↓ (就職活動) AND [一般用語:学生] ● 再検索 対象媒体・期間を変更 □ 印刷                                                                                                    |
| <b>47件です</b> 新しい順 ⇒ に 20 ⇒ 件ずつ 見出しを表示 本文の一部を表示 ✓ 画像表示                                                                                                    |
| 一括チェック 本文表示       PDF表示       記事保存       全ページ解除       1-20/47件       <<先頭                                                                                  |
|                                                                                                    |
| <ul> <li>□ 道を切り開く──日本ロレアルマネジャー有田貴美江さん、7回の転職、「個」を磨く、恐れず挑戦、</li> <li>□ チャンスつかむ(先輩に聞く) PDF表示</li> <li>2020/06/08 日本経済新聞 朝刊 15ページ 絵写表有 1978 文字 PDF有</li> </ul> |
| □ 採用面接、分かれる企業、ウェブ、感染防止で導入続々、対面、中小「熱意知りたい」。 PDF表示 ■ 2020/06/04 日本経済新聞 地方経済面 中部 7ページ 絵写表有 1139 文字 PDF有                                                       |
| 首相、今年度の学期延長に理解、「学びの場の保障を」。     PDF表示       目     2020/06/03     日本経済新聞     朝刊     3ページ     329 文字     PDF有                                                 |
| 異例ずくめの面接解禁日     ビル街に姿まばら、ウェブ?対面?判明は直前(就活探偵団)     PDF表示       3     2020/06/03     日経産業新聞 7ページ 絵写表有 2383 文字 PDF有                                            |
| <ul> <li>□ ネット就職説明会(香川県)県外学生、画面越し参加(コロナ異景) PDF表示</li> <li>■ 2020/06/03 日本経済新聞 地方経済面 四国 12ページ 絵写表有 587 文字 PDF有</li> </ul>                                   |

それぞれの見出し(黒文字) をクリックすると記事を読むことが できます

PDF表示(赤字)をクリックすると 切り抜きの状態の新聞が 表示されます

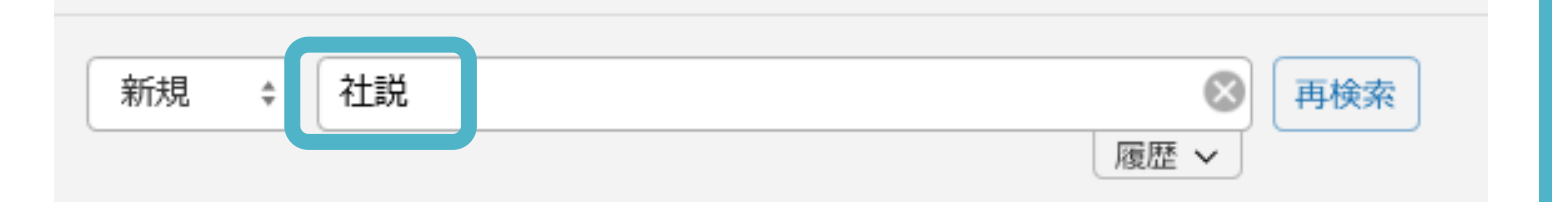

社説

就活生におすすめは新聞の「社説」です短い文章で、出来事の内容や見方を簡単に知ることができます

新聞に慣れていない方は まずは社説だけでも 読むようにしてください

記事検索で「社説」と検索すると 表示されます

### ログアウト

**ログアウト** 日経テレコン21を使い終わったら 右上の「ログアウト」ボタンを クリックしましょう 図で画面をいきなり消さないで くださいね

このデーターベースは 2名しか使えませんので きちんとログアウトして次の方に 譲りましょう

## 業界研究・企業研究をしたい

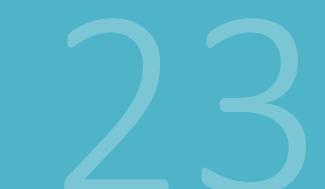

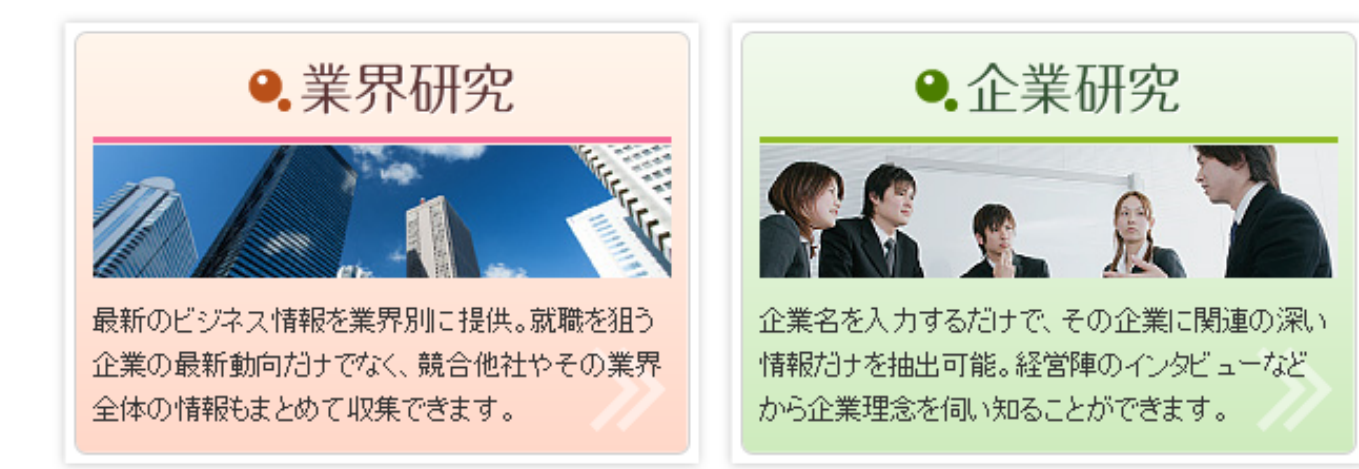

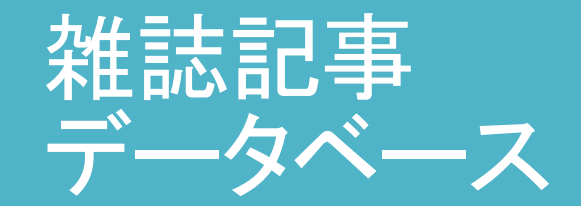

雑誌の記事を探すことができる データベースの中には 就活生向けのページがあります

おすすめは 「日経BP記事検索」です

24

### 論文・雑誌記事を探すデータベース

### <日本のデータベース>

| タイトル                | アクセス         |  |
|---------------------|--------------|--|
| <u>CiNii</u>        |              |  |
| NDL ONLINE          |              |  |
| <u>magazineplus</u> | 学内のみ 同時アクセス1 |  |
| <u> ざっさくプラス</u>     | 学内のみ 同時アクセス1 |  |
| 日経BP記事検索            | 学内のみ         |  |
|                     |              |  |

### 日経BP記事検索

データベース一覧の中から 「日経BP記事検索」を クリックしましょう

### ■ 就活情報を収集する

### 就活情報を収集する

全体の情報もまとめて収集できます。

さまざまな業界を幅広くカバーし、日々変化するビジネスの現場の情報をいち早く入手できます。 「就活情報を収集する」の上手な使い方はこちらをお読みください。

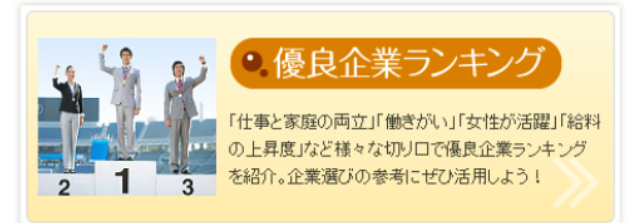

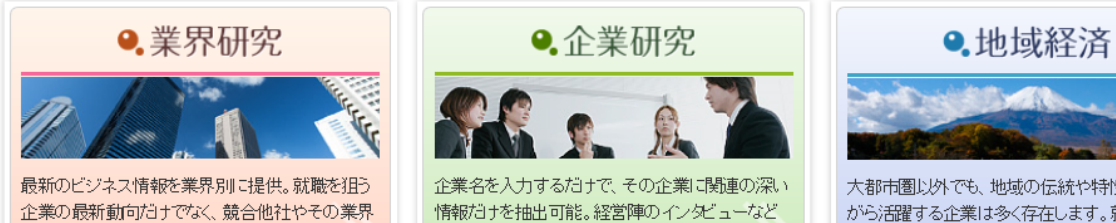

から企業理念を伺い知ることができます。

「就活情報を収集する」 をクリックすると 優良企業ランキングや 業界研究、企業研究などの ページが設けられています

お薦めの記事を ピックアップしてくれているので 複数の雑誌の記事もまとめて 読むことができます

大都市圏以外でも、地域の伝統や特性に根考しな がら活躍する企業は多く存在します。就活に取り 組む上での多様な評価軸を提供します。

26

### 会社名検索

#### 企業名で探す

企業名の全てが分からなくても、その一部を入力して検索することができます。 登記上の正式名称だけでなく、よく知られた略称や、一般的に流通しているブランド名などでも検索できます。 ※すべての略称やブランド名が登録されてはいませんので、検索結果が出ない場合もあります。

キーワードを複数指定できます

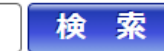

#### 業種で探す

| 電気・電子・通信・IT その他製造 |           | 交通・運輸        | 食品       |
|-------------------|-----------|--------------|----------|
| 商社                | 農林水産·鉱業   | 自動車          | 金融・証券・保険 |
| 放送・新聞・出版・広告       | 医療・介護・バイオ | 衣料・ファッション・美容 | 行政·官公庁   |
| 鉄鋼・金属             | エネルギー     | 建築・不動産       | 小売·卸売    |
| 娯楽                |           |              |          |

例えば

「企業研究」をクリックすると 様々な業種の一覧から 気になる業種の記事を読むことが できます

まだ特定の業種が決まっていない という場合も選びやすいです

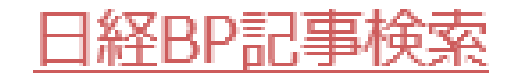

### 日経BP社発行の雑誌に掲載された記事情報を検索できます。 就活にも役立ちます。詳しくは<u>コチラ</u>をご覧ください。

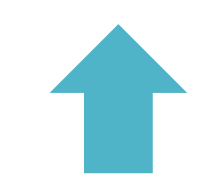

### 日経BP記事検索

データベース一覧の
「日経BP記事検索」の欄に
詳しい説明がありますので
クリックしてみましょう

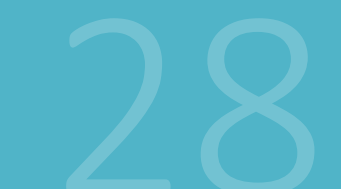

## 特定の企業について調べたい

| 新聞記事を探すデータベース |              |  |  |  |
|---------------|--------------|--|--|--|
| <日本のデータベース>   |              |  |  |  |
| タイトル          | アクセス         |  |  |  |
| 間蔵Ⅱ           | 学内のみ 同時アクセス2 |  |  |  |
| 中日新聞          | 学内のみ 同時アクセス1 |  |  |  |
| 日経テレコン21      | 学内のみ 同時アクセス2 |  |  |  |
| ヨミダス歴史館       | 学内のみ 同時アクセス1 |  |  |  |
| 毎索            | 学内のみ 同時アクセス1 |  |  |  |
| ELNET         | 館内のみ         |  |  |  |
| 日本教育新聞        | 館内のみ         |  |  |  |

新聞データベース

新聞記事を読むことができる 新聞データベースの 「日経テレコン21」でも 特定の企業の情報を 調べることができます

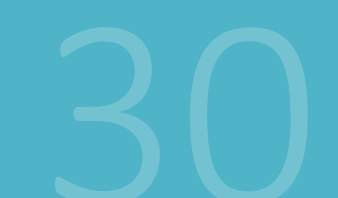

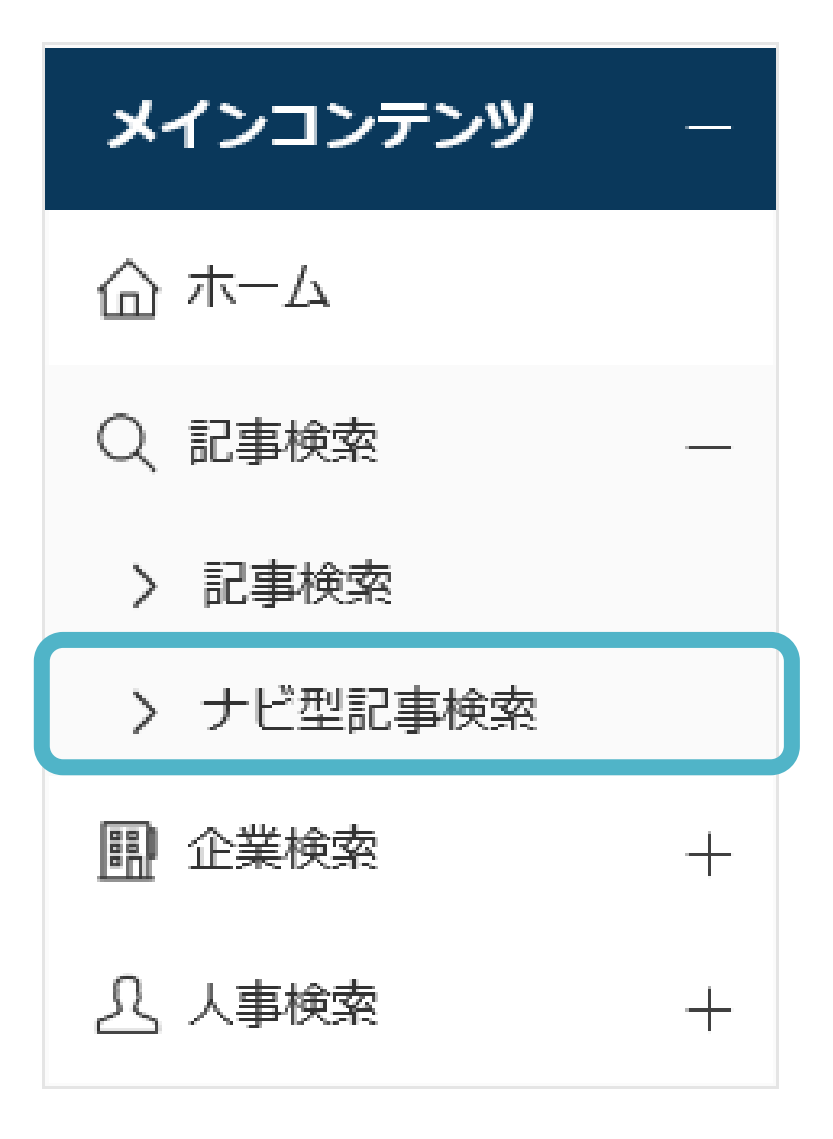

日経テレコン21

「記事検索」の中の 「ナビ型記事検索」をクリック しましょう

| 明治 |               |
|----|---------------|
| 会社 | 明治            |
| 一般 | 明治            |
| 会社 | 明治安田生命保険      |
| 会社 | 明治ホールディングス    |
| 一般 | 明治エッセルスーパーカップ |
| 団体 | 明治大学          |
| 一般 | 明治時代          |
| 人物 | 明治天皇          |
| 団体 | 明治神宮          |
| 一般 | 明治期           |

ナビ型記事検索
例えば
チョコレートなどで有名な会社
<明治>の記事を読みたい時に
ナビ型記事検索で「明治」と
入力すると連想される
言葉の候補が出てきます

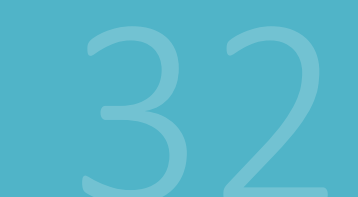

| 658 件                                    |     |            | 新しい順 ~ | 20件      | ತ್ರ 🗸 | 出しを表              | 示   |              |
|------------------------------------------|-----|------------|--------|----------|-------|-------------------|-----|--------------|
| 会社:明治 × キーワードを入力、または分類を選択してください ×  ③     |     |            |        |          |       |                   |     |              |
| <b>絞り込みキーワード候補</b> (記事の分類・主題語で絞り込み検索します) |     |            |        |          |       |                   |     |              |
| テーマ                                      |     | 業界         |        | 会社・団体・人物 | 勿     | 一般用語              |     | ^            |
| 新商品・サービス                                 | 360 | 加工食品       | 347    | 松田克也     | 281   | 発表日               | 294 |              |
| 販売・営業                                    | 45  | 即席・菓子・パン   | 298    | 日清食品     | 49    | 株式会社              | 287 |              |
| 消費トレンド                                   | 34  | 飲料         | 76     | ハーゲンダッツ… | 49    | 新発売               | 188 |              |
| 美容・健康                                    | 27  | 公的機関・大学    | 15     | ロッテ      | 46    | 新製品               | 146 |              |
| 既存事業の強化                                  | 23  | 酒類         | 14     | アサヒ飲料    | 41    | チョコレート            | 127 |              |
| 生産戦略                                     | 20  | 化粧品・スキン…   | 13     | 森永乳業     | 37    | 日経調査              | 88  |              |
| 政策・制度                                    | 19  | 大型店・コンビニ   | 13     | フルタ製菓    | 35    | シリーズ              | 87  | $\checkmark$ |
| 記備迎盗                                     | 19  | 新聞, 放洋, 电版 | 11     | 江崎/ブロコ   | 30    | コ <i>_/</i> バII ト | 79  |              |

ナビ型記事検索 <明治>のように大きな会社 では様々な分野に分かれます 絞り込みキーワード候補から 自分の調べたいテーマや 業界をクリックすると より調べやすくなります

33

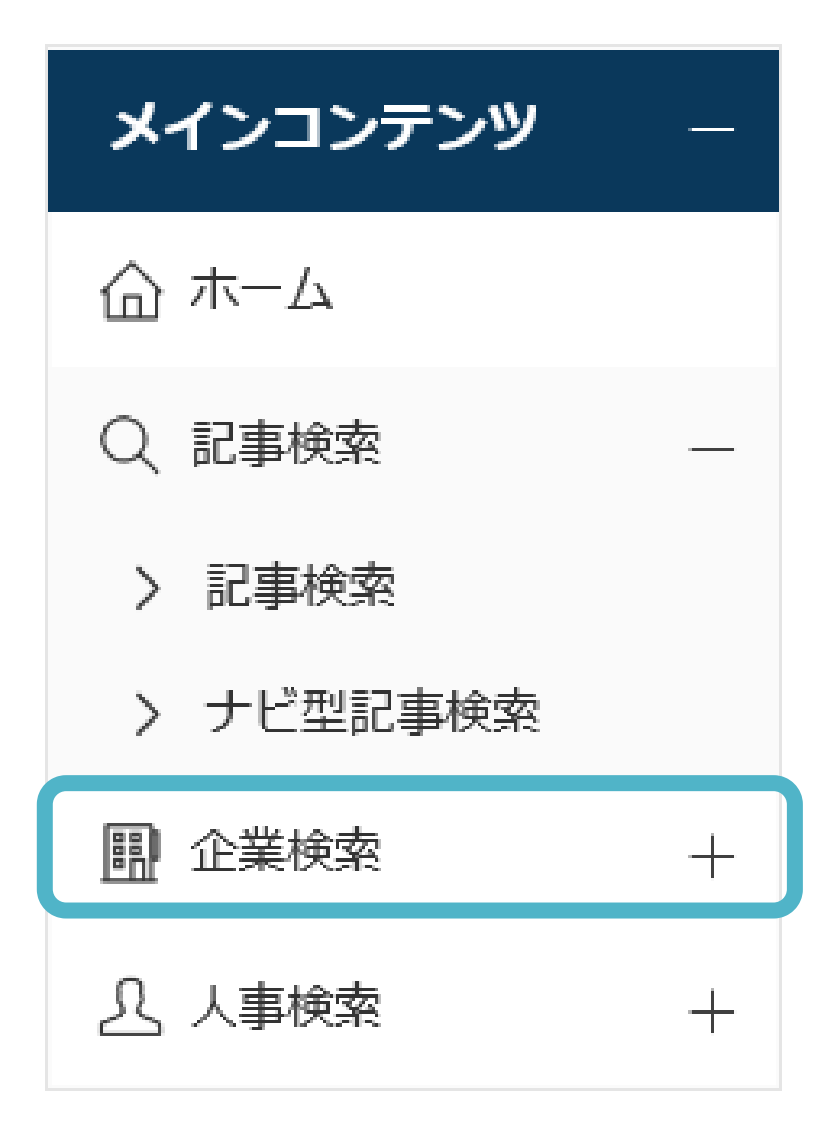

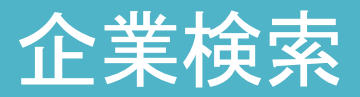

企業の情報を知りたい時は 「企業検索」もできます

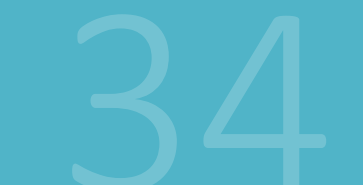

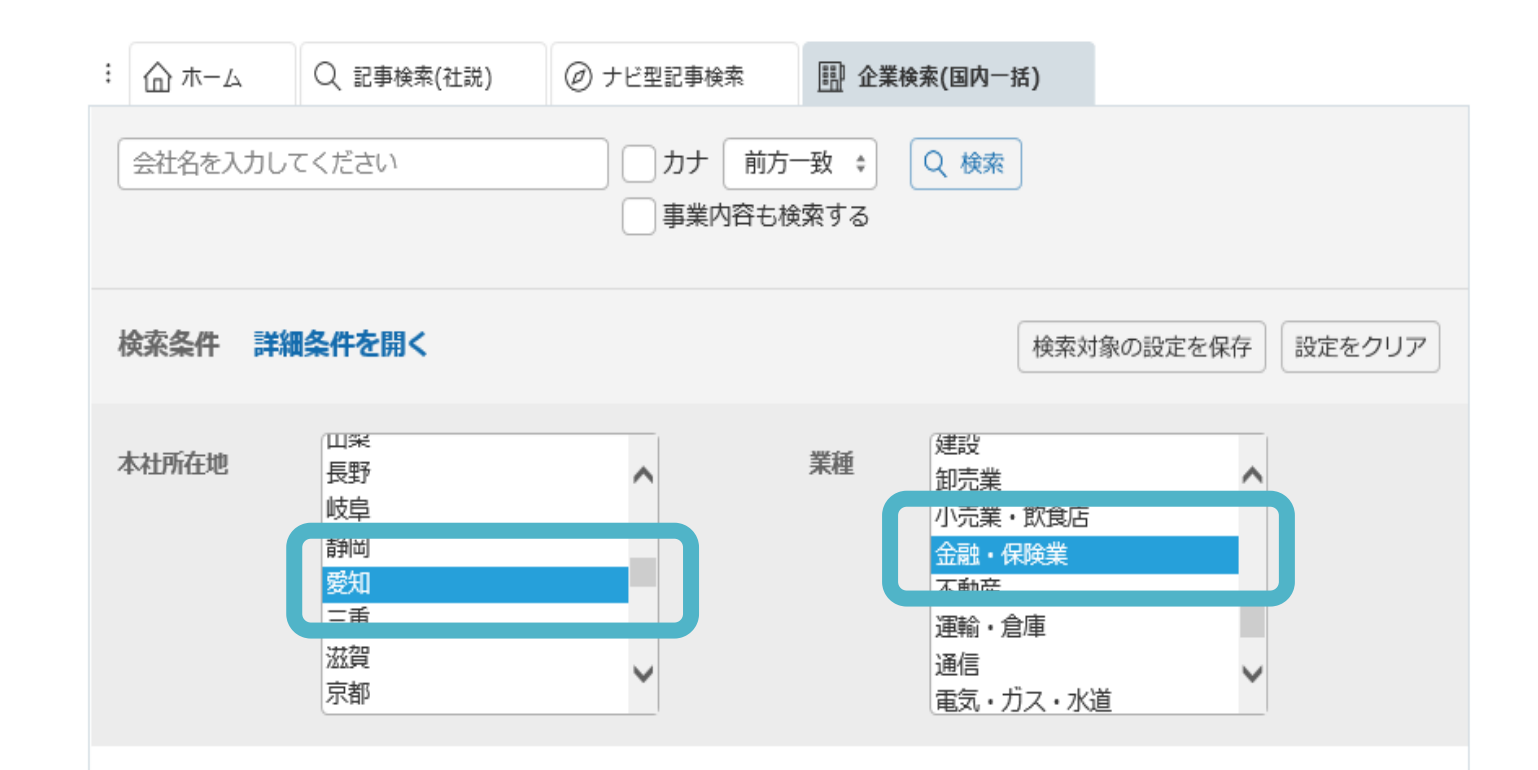

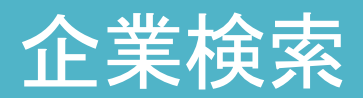

会社名が分かっていれば
直接入力できますし
分からない場合も
所在地・業種のみ絞り込んで
選ぶこともできます

| (株) 愛銀ディーシーカード 提供項目<br>名古屋市中村区名駅4-22-20 愛知銀行名古屋駅前ビル<br>日経会社プロフィル                   | その他金融<br>収録決算期:2019/03 | (i) |
|------------------------------------------------------------------------------------|------------------------|-----|
| <ul> <li>(株)愛知銀行 [8527] 提供項目</li> <li>名古屋市中区栄3-14-12</li> <li>日経会社プロフィル</li> </ul> | 銀行<br>収録決算期:2019/03    | (i) |
| 愛知信用金庫     提供項目       名古屋市中区錦3-15-25       日経会社プロフィル                               | その他金融<br>収録決算期:2019/03 | (Ì) |
| 安藤証券(株)     提供項目       名古屋市中区錦3-23-21       日経会社プロフィル                              | 証券<br>収録決算期:2019/03    | (i) |
| <b>いちい信用金庫</b> 提供項目<br>愛知県一宮市若竹3-2-2<br>日経会社プロフィル                                  | その他金融<br>収録決算期:2019/03 | (i) |
| 岡崎信用金庫         提供項目           愛知県岡崎市菅生町字元菅41         日経会社プロフィル                     | その他金融<br>収録決算期:2019/03 | (i) |
| 岡地証券(株)     提供項目       名古屋市中区栄3-7-26       日経会社プロフィル                               | 証券<br>収録決算期:2019/03    | (i) |

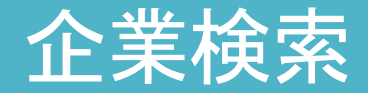

会社の沿革や役員名 関連記事へのリンクなども あります

五十音順で表示されるので 就活サイトでは見つからない 企業にも出会えるかも

### ログアウト

**ログアウト** 日経テレコン21を使い終わったら 右上の「ログアウト」ボタンを クリックしましょう 図で画面をいきなり消さないで くださいね

このデーターベースは 2名しか使えませんので きちんとログアウトして次の方に 譲りましょう

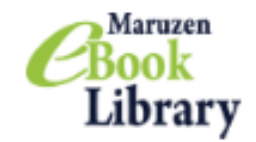

よくある質問 →ご利
 利用規約 → アカウン

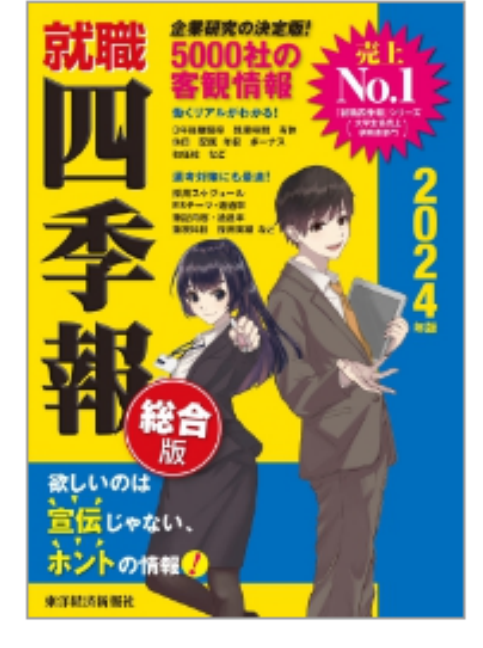

| ł | トップへ 🖣 戻る       |
|---|-----------------|
|   | 就職四季報総合版 2024年版 |

閲覧

| 著編者       | 東洋経済新報社(編)    |
|-----------|---------------|
| 出版社/提供元   | 東洋経済新報社       |
| 出版国       | 日本            |
| 言語        | 日本語           |
| 出版年月      | 2022/12       |
| ページ数      | 1167p         |
| ISBN      | 9784492971390 |
| eISBN     | -             |
| ジャンル      | 社会科学          |
| NDC分類1    | 377.9         |
| 件名        | 学生            |
| コンテンツID   | 3000136764    |
| 新規ご購入後のDL | 可(60ページ)      |
| 可否        |               |
|           |               |

📩 ダウンロード : 可 🛛 🔾 同時接続数 : 1

気になる企業が決まっている という方は、就職四季報も おすすめ

無料の就活サイトでは 入手できない情報が入っています

図書館のホームページで 「就職四季報」と検索し 「参照URL」をクリックしましょう

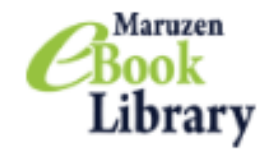

よくある質問
 利用規約
 アた

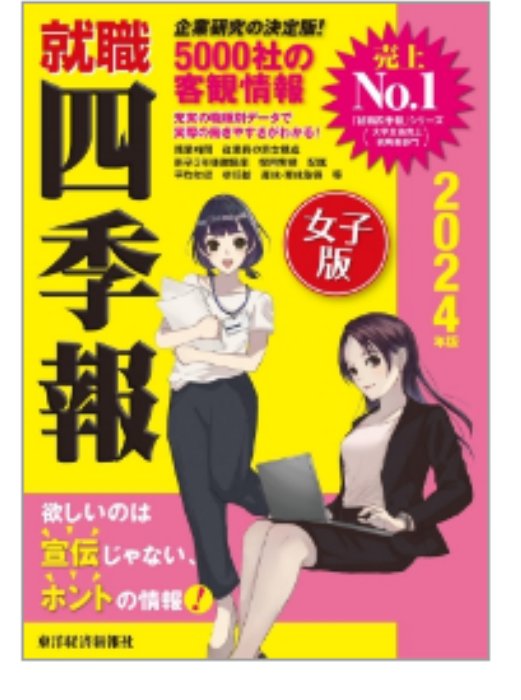

| 🏠 トップへ 🔊 🛚 | 戻る |
|------------|----|
|------------|----|

就職四季報女子版 2024年版

閲覧

| 著編者       | 東洋経済新報社(編)    |
|-----------|---------------|
| 出版社/提供元   | 東洋経済新報社       |
| 出版国       | 日本            |
| 言語        | 日本語           |
| 出版年月      | 2022/12       |
| ページ数      | 1087p         |
| ISBN      | 9784492972380 |
| eISBN     | -             |
| ジャンル      | 社会科学          |
| NDC分類1    | 336.42        |
| 件名        | 学生            |
| コンテンツID   | 3000136765    |
| 新規ご購入後のDL | 可(60ページ)      |
| 可否        |               |
|           |               |

📩 ダウンロード:可 📿 同時接続数:1

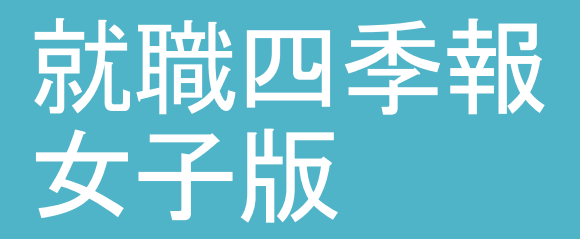

就職四季報には、 「女子版」もあります

こちらの方には 一般職の採用・試験情報 産休・育休時間の給与・既婚率など 女性が気になる情報が 載っています

女子版は、図書館 IFの 雑誌コーナーにも置いてあります

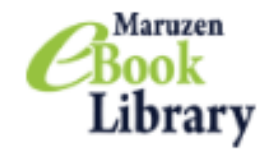

よくある質問
 利用規約
 アた

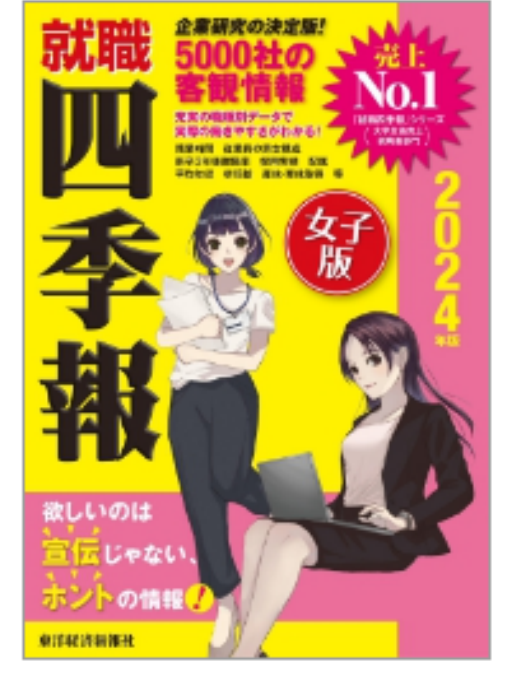

| 🖀 トップへ 🔊 戻る |
|-------------|
|-------------|

就職四季報女子版 2024年版

閲覧

| 著編者       | 東洋経済新報社(編)    |
|-----------|---------------|
| 出版社/提供元   | 東洋経済新報社       |
| 出版国       | 日本            |
| 言語        | 日本語           |
| 出版年月      | 2022/12       |
| ページ数      | 1087p         |
| ISBN      | 9784492972380 |
| eISBN     | -             |
| ジャンル      | 社会科学          |
| NDC分類1    | 336.42        |
| 件名        | 学生            |
| コンテンツID   | 3000136765    |
| 新規ご購入後のDL | 可(60ページ)      |
| 可否        |               |
|           |               |

よ ダウンロード:可 Q 同時接続数:1

# 就職四季報の読み方

就職四季報の読み方には コツがあります

例えば
「NA」という表示がありますが
それは情報を出していない
という表示です
なぜその情報が出せないのか
ということを想像しながら
読み取っていきましょう

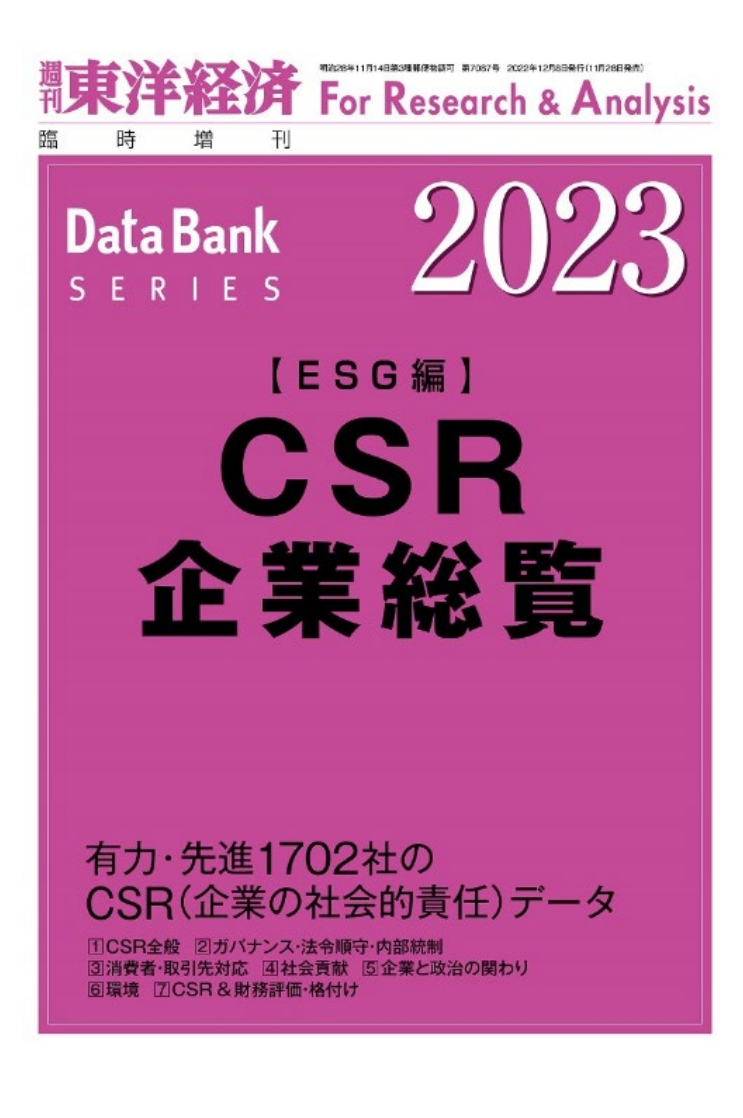

### CSR企業総覧

CSR(corporate social responsibility)とは 「企業の社会的責任」のことです 現在企業には社会の一員として 自社の情報を積極的に 公開することが求められています

就職四季報では「NA」だった 情報もこちらでは掲載している 場合もあります 最新版は図書館閲覧室2F 参考図書コーナーに置いてあります

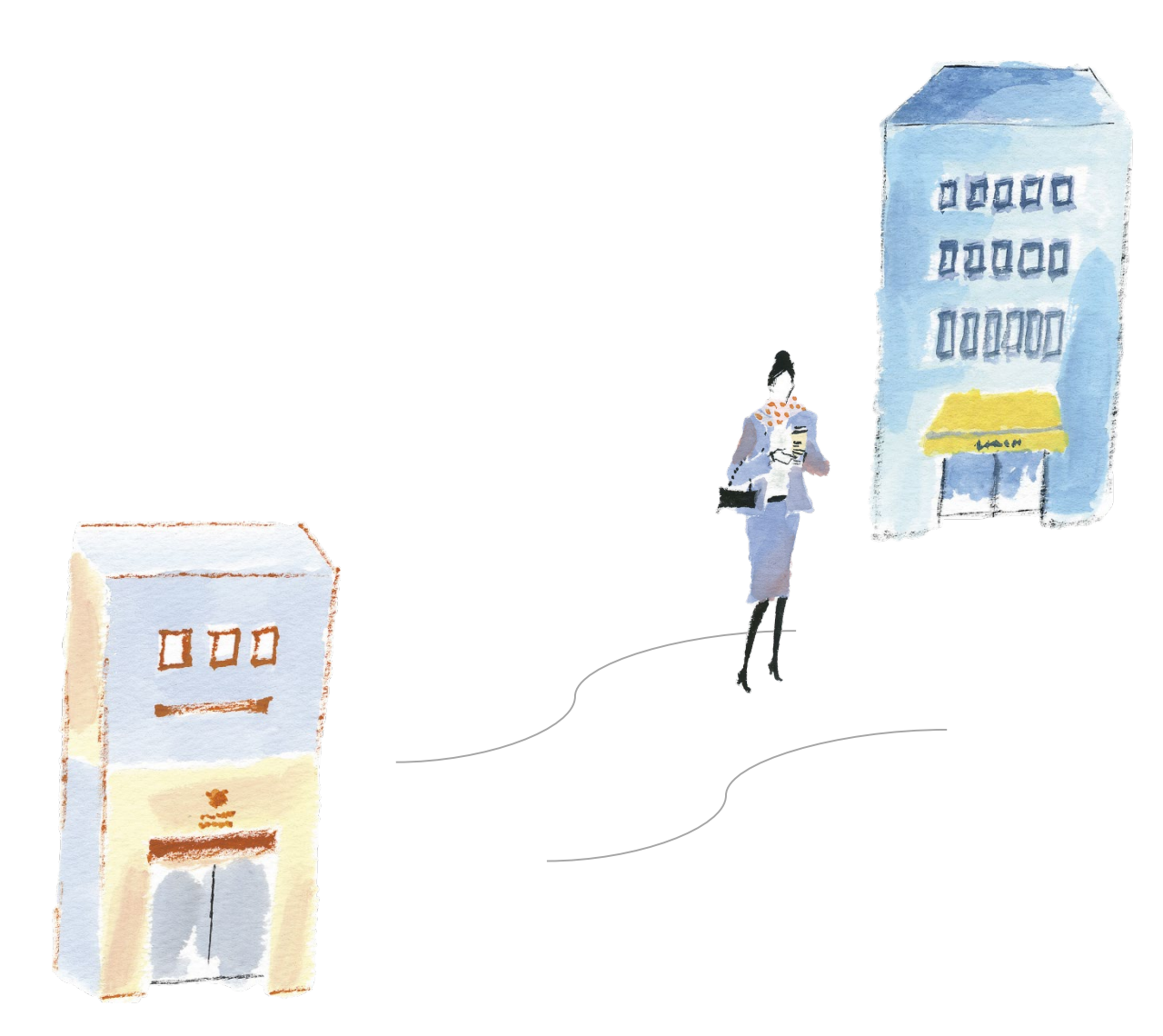

情報収集のコツ 皆さんは

実際に面接を受ける会社を 知りたいと思って検索すると 思います

同業種のライバル企業に ついても検索してみましょう 企業は多くの中からなぜ自社が 選ばれたのかを知りたいので 面接で聞かれた時も 他と比較した意見を出せますよ